## 심사위원 매뉴얼

- 온라인 논문투고 시스템 -

http://scholar.dkyobobook.co.kr

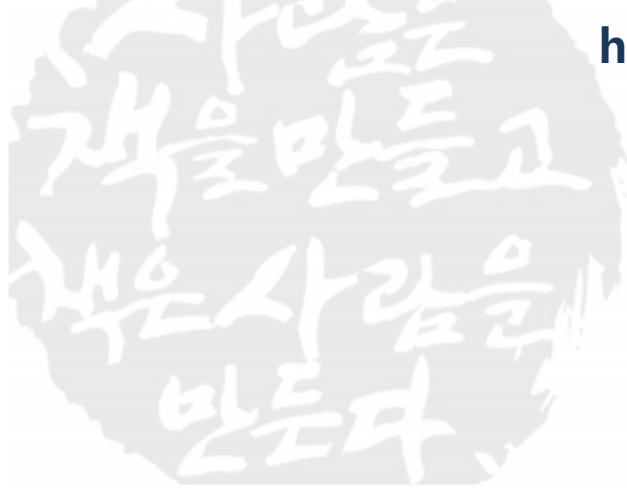

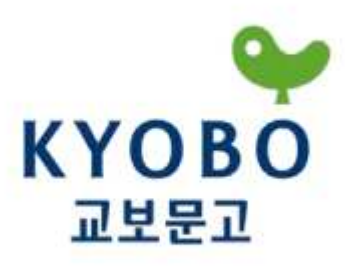

메인페이지
로그인페이지
노문심사

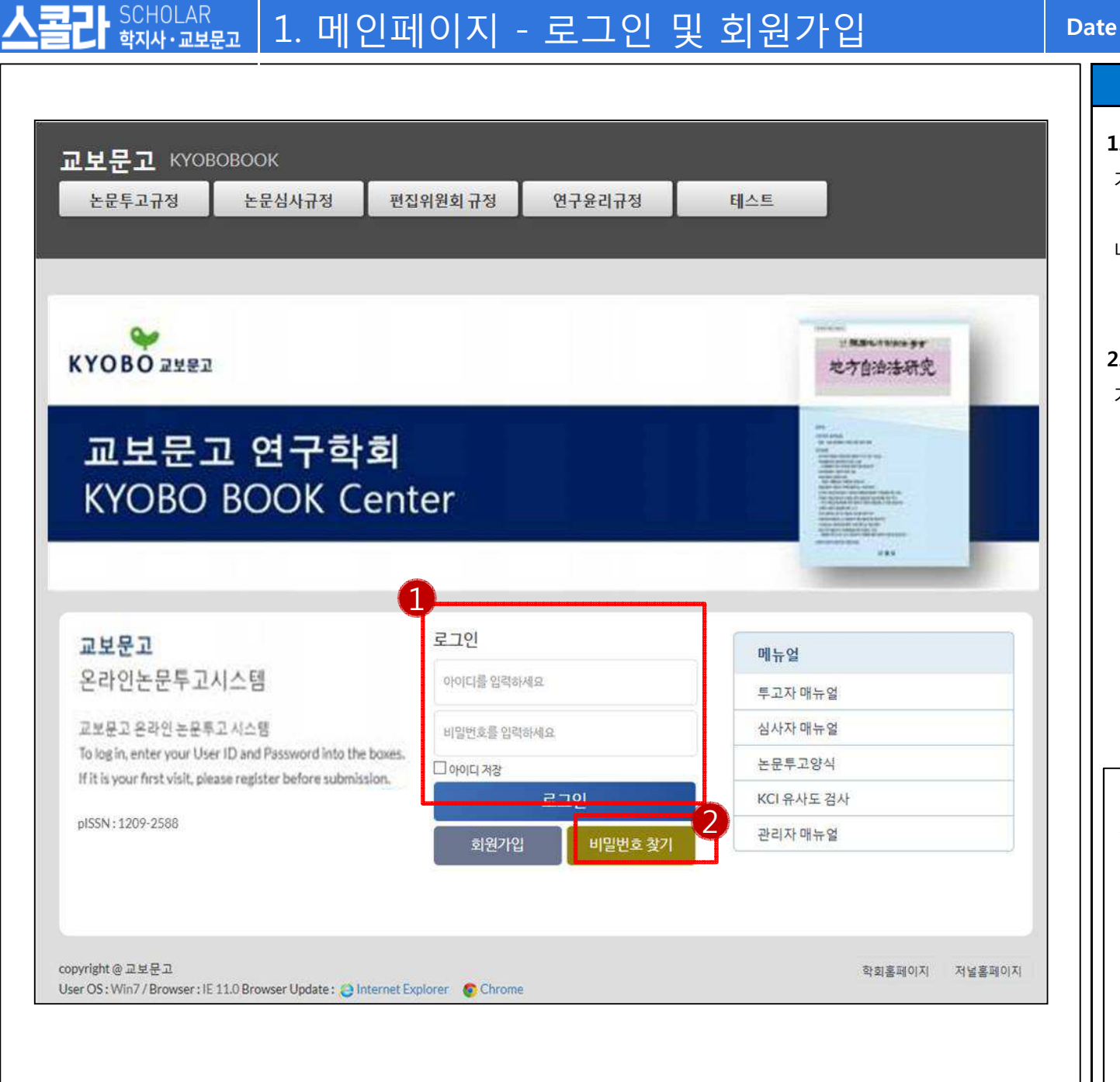

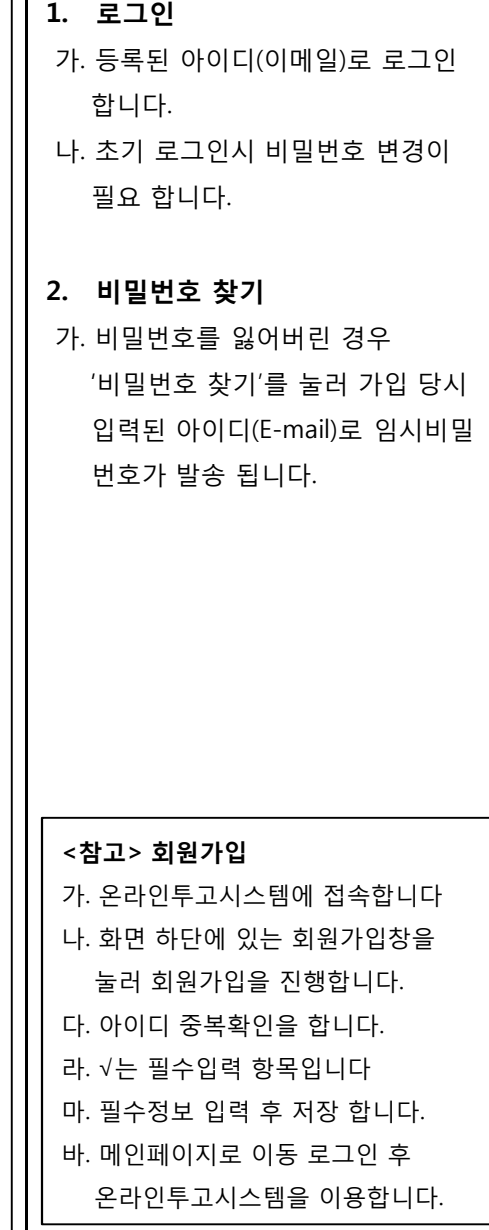

## Description

2018-08-30

## Page

3

| 학자사·교보문고   2. 로그인 베이시 | Da | ate                                                        | 2018-08-30                                                                                                    | Page                                                                | 4                         |
|-----------------------|----|------------------------------------------------------------|----------------------------------------------------------------------------------------------------|---------------------------------------------------------------------|---------------------------|
|                       |    |                                                            | Descri                                                                                                    | otion                                                               |                           |
|                       |    | <b>1.</b><br>가:<br>나:<br>다:<br><b>2.</b><br>가:<br>나:<br>나: | 로그인 계정의 정<br>로그아웃 처리가<br>심사위원 버튼을<br>를 시작합니다.<br>심사위원 외 권현<br>경우 이용이 필요<br>선택하여 진행 하<br><b>전체 논문 목록</b><br>조회할 수 있습니<br>논문번호나 논문<br>가능합니다.<br><b>현재 페이지</b> 확인 | 성보수정 및<br>능합니다.<br>눌러 논문<br>한 해당권<br>나시면 됩니<br>신행상황<br>다.<br>제목으로 집 | 심시<br>인 된 한 을<br>다. 을 겤색( |

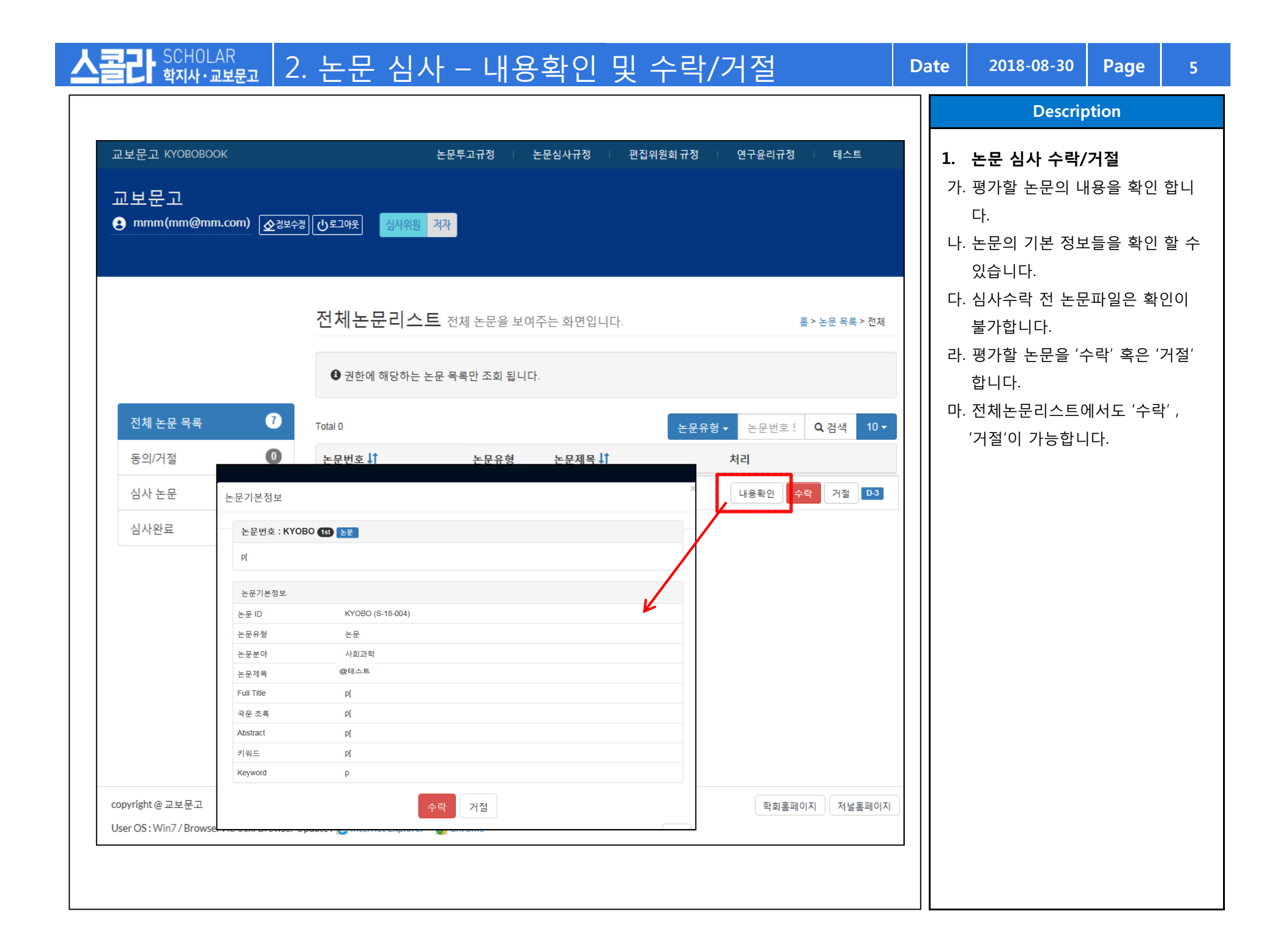

| SCHOLAR<br><b>학지사·교보문고</b>            | 2.               | 논문 심사                                                                                                    | · - 심                                     | 사(1)                                                         |                                                                            | Date   | 2018-08-30                                                                                                    | Page                                                                                           | 6                   |
|---------------------------------------|------------------|----------------------------------------------------------------------------------------------------|-------------------------------------------|--------------------------------------------------------------|----------------------------------------------------------------------------|--------|----------------------------------------------------------------------------------------------------|------------------------------------------------------------------------------------------------|---------------------|
|                                       |                  |                                                                                                    |                                           |                                                              |                                                                            |        | Descri                                                                                                    | ption                                                                                          |                     |
| 전체 논문 목록     동의/거절     심사 논문     심사완료 | 5<br>1<br>2<br>2 | 전체논문리스트 전<br>한 권한에 해당하는 논문 등<br>Total 5<br>논문번호<br>KYOBO-a240feb1<br>KYOBO-a240feb1<br>KYOBO-68644275 [2 <sup>nd</sup> ] | 번체 논문을 보여<br>목록만 조회 됩니다<br>논문<br>논문<br>논문 | 구 는 화면입니다.<br>★<br>★<br>★<br>↓<br>↓<br>↓<br>↓<br>↓<br>↓<br>↓ | 홍>논문 목록 > 전체<br>논문유형 ▼ 논문번호 또는 Q, 검색 10 ▼<br>처리<br>기절<br>실사 0 5<br>실사 0 27 | 1.<br> | Descri<br>- 논문 진행사항<br>가. 전체 논문 목록,<br>심사 중 논문, 심<br>가능합니다.<br>- 현재 진행상황 대<br>표시 됩니다.<br>- 원하시는 상황의<br>해당 진행상황의<br>니다.<br>- 논문 심사를 '수<br>버튼을 확인 할 | ption<br>확인<br>동의/거절,<br>사완료 확인<br>에뉴는 진하<br>에뉴는 진하<br>니 메뉴를 선<br>는 논문만 선<br>락'하시면 -<br>수 있습니다 | 인이<br>게<br>택시<br>택됩 |
|                                       |                  | KYOBO-806ecdaa [2 <sup>nd</sup> ]<br>KYOBO-1f29f537 [2 <sup>nd</sup> ]                                                   | 논문                                        | [2018-07-26] 수정후 재심의<br>[2018-07-26] 수정후 게재                  | 심사완료                                                                       |        | +. 심사 '거설'시 가<br>됩니다.<br>다. 심사 버튼을 눌러<br>니다.                                                                                                    | 절 버튼으로<br>러 심사를 진                                                                              | 르 표기<br>인행합         |

| 논문                                                                                                    |      |                                        |                           |                                         |       |              |  |                                                | Descrip                                                                                                    | otion                                                 |
|----------------------------------------------------------------------------------------------------|------|----------------------------------------|---------------------------|-----------------------------------------|-------|--------------|--|------------------------------------------------|----------------------------------------------------------------------------------------------------|-------------------------------------------------------|
| [논문] <mark>11</mark> 논문 정보 상세보기 <b>역</b>                                                                                                    |      |                                        |                           |                                         |       |              |  |                                                |                                                                                                    |                                                       |
| 심사 심사진행화면 입니다                                                                                                    |      |                                        |                           |                                         |       | 홀 > 심사       |  | 1.                                             | 논문 상세성모 위                                                                                                    | 확인<br>                                                |
|                                                                                                    |      |                                        |                           |                                         |       |              |  | 가.                                             | 심사 진행시 '논는                                                                                                    | - 정보 상                                                |
| ● 상세설명은<br>2                                                                                                    |      |                                        |                           |                                         |       |              |  |                                                | 항목이 나타납니                                                                                                    | 다.                                                    |
| 심사항목 체크                                                                                                    |      |                                        |                           |                                         |       |              |  | 나.                                             | 해당 버튼 클릭시                                                                                                    | 논문 정                                                  |
| ±.∰                                                                                                    | 매우우수 | 적합                                     | 보통                        | 부적합                                     | 매우부적합 |              |  |                                                | 논문 원본 다운이                                                                                                    | 가능합니                                                  |
| 변구논문의 독창성                                                                                                    | 0    | 0                                      | 0                         | 0                                       | 0     |              |  |                                                |                                                                                                    | 10 8                                                  |
| <sup>1</sup> 코구주제의 가치성                                                                                                    | 0    | 0                                      | 0                         | 0                                       | 0     |              |  | * 스                                            | 사항목은 학회볔 요                                                                                                    | 구사항에 !                                                |
| 친구내용의 논리성                                                                                                    | 0    | 0                                      | 0                         | 0                                       | 0     |              |  | 되                                              | - · · · · · · · · · · · · · · · · · · ·                                                                                                |                                                       |
| 변구방법의 적절성                                                                                                    | 0    | 0                                      | 0                         | 0                                       | 0     |              |  |                                                | ᆥᅣᆻᆸᅴᅴ                                                                                                    |                                                       |
| 변구분석 및 평가의 타당성과 객관성                                                                                                    | 0    | 0                                      | 0                         | 0                                       | 0     |              |  | 2.                                             | 심사앙복 제크                                                                                                    |                                                       |
| 1행연구와의 관련성                                                                                                    | 0    | 0                                      | 0                         | 0                                       | 0     |              |  | 가.                                             | 항목별 심사사항                                                                                                    | 을 체크힙                                                 |
| 친구결과의 학술적 기여도                                                                                                    | 0    | 0                                      | 0                         | 0                                       | 0     |              |  |                                                |                                                                                                    |                                                       |
| -문작성규정 준수 정도                                                                                                    | 0    | 0                                      | 0                         | 0                                       | 0     |              |  | 3                                              | 신사가이드 아니                                                                                                    | 및 신시                                                  |
| 타(영문초록)                                                                                                    | 0    | 0                                      | 0                         | 0                                       | 0     |              |  | J.                                             |                                                                                                    |                                                       |
|                                                                                                    |      |                                        |                           |                                         | Sco   | ore : points |  | 가.                                             | 심사 신행시 심시                                                                                                    | 가이드를                                                  |
|                                                                                                    |      |                                        |                           |                                         |       |              |  |                                                |                                                                                                    |                                                       |
|                                                                                                    |      |                                        |                           |                                         |       |              |  |                                                | 여 심사 가능합니                                                                                                    | 다.                                                    |
| 심사 결정 실사가이드 안내                                                                                                    |      |                                        |                           |                                         |       |              |  | 16                                             | 여 심사 가능합니<br>노무에 대하 친족                                                                                                    | 다.<br>- 시사르 -                                         |
| 심사 결정 실사가이드 안내<br>이 계재가 이 계재불가 이 수정후 계재가 이 수정후 재심의                                                                                                    |      | ta diastastika (jastija sija tijastija | interiori, especiation de | *************************************** |       |              |  | 나.                                             | 여 심사 가능합니<br>논문에 대한 최종                                                                                                    | 다.<br>심사를                                             |
| 3 심사 결정 실사가이드 안내<br>이게재가 이게제불가 이수정후 게제가 이수정후 재심의<br>지사에게 보내는 의견 Sample File                                                                                 |      |                                        |                           |                                         |       |              |  | 나.                                             | 여 심사 가능합니<br>논문에 대한 최종<br>다.                                                                                                    | 다.<br><sup>-</sup> 심사를 <sup>-</sup>                   |
| 김 심사 결정 실사가이드 안내<br>이게재가 이 계재불가 이 수정후 게재가 이 수정후 재심의<br>지사에게 보내는 의견 Sample File                                                                              |      | in jajajajajajatatata                  |                           |                                         |       |              |  | 나.                                             | 여 심사 가능합니<br>논문에 대한 최종<br>다.                                                                                                    | 다.<br>심사를 주                                           |
| 김 심사 결정 실사가이드 안내<br>이게제가 이 게제불가 이수정후 게제가 이수정후 제심의<br>시시에게 보내는 약견 Sample File                                                                                |      |                                        |                           |                                         |       |              |  | 나.<br><b>4.</b>                                | 여 심사 가능합니<br>논문에 대한 최종<br>다.<br><b>의견 전달</b>                                                                                           | 다.<br> 심사를                                            |
| 3 심사 결정 실사가이드 안내<br>이 계재가 이 계재불가 이 수정후 계재가 이 수정후 제심의<br>시시에게 보내는 의견 Sample File                                                                             |      |                                        |                           |                                         |       |              |  | 나.<br><b>4.</b><br>가.                          | 여 심사 가능합니<br>논문에 대한 최종<br>다.<br><b>의견 전달</b><br>저자 및 편집위원                                                                              | I다.<br>점사를 검<br>]장에게 1                                |
| 김사 결정 실사가이드 안내<br>이제재가 이 계재불가 이 수정후 계재가 이 수정후 재심의<br>지사에게 보내는 의견 Sample File                                                                                |      |                                        |                           |                                         |       |              |  | 나.<br><b>4.</b><br>가.                          | 여 심사 가능합니<br>논문에 대한 최종<br>다.<br><b>의견 전달</b><br>저자 및 편집위원<br>자서하 스 이스니                                                                 | 다.<br>·심사를 <sup>·</sup><br>!장에게 <i>·</i>              |
| 3 심사 결정 실사가이드 안내<br>이게재가 이 계재불가 이 수정후 게재가 이 수정후 재심의<br>4 서사에게 보내는 박건 Sample File<br>호아보기                                                                    |      |                                        |                           |                                         |       |              |  | 나.<br><b>4.</b><br>가.                          | 여 심사 가능합니<br>논문에 대한 최종<br>다.<br><b>의견 전달</b><br>저자 및 편집위원<br>작성할 수 있습니                                                                 | 다.<br>심사를 (<br>이자에게 (<br>이다.                          |
| 3 심사 결정 실사가이드 안내<br>이제제가 이 계재불가 이 수정후 계재가 이 수정후 재심의<br>4 시시에게 보내는 의견 Sample File<br>호아보기<br>- 편집위원장에게 보내는 의견                                                |      |                                        |                           |                                         |       |              |  | 나.<br><b>4.</b><br>가.<br>나.                    | 여 심사 가능합니<br>논문에 대한 최종<br>다.<br><b>의견 전달</b><br>저자 및 편집위원<br>작성할 수 있습니<br>심사평작성 외 피                                                    | 다.<br>-심사를 -<br> 장에게 -<br> 다.<br>-일 첨부.               |
| 3 심사 결정 실사가이드 안내<br>이제지가 이 계재불가 이 수정후 계재가 이 수정후 제심의<br>지사에게 보내는 의견<br>찾아보기<br>한 편집위원장에게 보내는 의견                                                              |      |                                        |                           |                                         |       |              |  | 나.<br><b>4.</b><br>가.<br>나.                    | 여 심사 가능합니<br>논문에 대한 최종<br>다.<br><b>의견 전달</b><br>저자 및 편집위원<br>작성할 수 있습니<br>심사평작성 외 피<br>니다.                                             | 다.<br>:심사를 :<br> 장에게 (<br> 다.<br>+일 첨부 <u>-</u>       |
| 3 심사 결정 실사가이도 안내<br>이제재가 이 계재불가 이수정후 계재가 이수정후 제심의<br>지시*에게 보내는 의견<br>한 면접위원장에게 보내는 의견                                                                       |      |                                        |                           |                                         |       |              |  | 나.<br><b>4.</b><br>가.<br>나.                    | 여 심사 가능합니<br>논문에 대한 최종<br>다.<br><b>의견 전달</b><br>저자 및 편집위원<br>작성할 수 있습니<br>심사평작성 외 피<br>니다.                                             | 다.<br>-심사를 -<br> 장에게 /<br> 다.<br>-일 첨부」               |
| 3 심사 결정 실사가이드 안내<br>이게제가 이 게제철가 이 수정후 게제가 이 수정후 제심의<br>지사에게 보내는 약견 Sample File<br>호아보기<br>• 편집위원장에게 보내는 의견                                                  |      |                                        |                           |                                         |       |              |  | 나.<br><b>4.</b><br>가.<br>나.                    | 여 심사 가능합니<br>논문에 대한 최종<br>다.<br><b>의견 전달</b><br>저자 및 편집위원<br>작성할 수 있습니<br>심사평작성 외 피<br>니다.<br><b>심사료 인그계지</b>                          | 다.<br>-심사를 -<br> 장에게 <i>-</i><br> 다.<br>-일 첨부.        |
| 3 심사 결정 실사가이드 안내                                                                                                    |      |                                        |                           |                                         |       |              |  | 나.<br><b>4.</b><br>가.<br>나.                    | 여 심사 가능합니<br>논문에 대한 최종<br>다.<br><b>의견 전달</b><br>저자 및 편집위원<br>작성할 수 있습니<br>심사평작성 외 피<br>니다.<br>심사료 입금계조                                 | 다.<br>신사를 :<br>2장에게 /<br>다.<br>-일 첨부.                 |
| 3 심사 결정 실사가이드 안내<br>기제가 이 계재불가 이 수정후 계재가 이 수정후 제심의<br>시시에게 보내는 의견<br>호아보기<br>• 편집위원장에게 보내는 의견                                                               |      |                                        |                           |                                         |       |              |  | 나.<br><b>4.</b><br>가.<br>나.<br><b>5.</b><br>가. | 여 심사 가능합니<br>논문에 대한 최종<br>다.<br><b>의견 전달</b><br>저자 및 편집위원<br>작성할 수 있습니<br>심사평작성 외 피<br>니다.<br><b>심사료 입금계조</b><br>심사료를 입금받              | 다.<br>-심사를 -<br> 장에게 -<br> 다.<br>-<br>아일 첨부.<br>-     |
| 3 심사 결정 실사가이도 안내<br>이 제재가 이 계재불가 이 수정후 제제가 이 수정후 제심의<br>지시 에게 보내는 의견 Sample File<br>호아보기<br>• 편집위원장에게 보내는 의견                                                |      |                                        |                           |                                         |       |              |  | 나.<br><b>4.</b><br>가.<br>나.<br><b>5.</b><br>가. | 여 심사 가능합니<br>논문에 대한 최종<br>다.<br><b>의견 전달</b><br>저자 및 편집위원<br>작성할 수 있습니<br>심사평작성 외 피<br>니다.<br><b>심사료 입금계조</b><br>심사료를 입금받<br>입력 하시면 됩니 | 다.<br>-심사를 -<br> 장에게 -<br> 다.<br>-일 첨부.<br>-<br>으실 계조 |
| 3   심사 결정 실사가이도 안내     · 게재가 · 이계재불가 · 이수정후 게재가 · 이수정후 재심의     · 체재가 · 이계재불가 · 이수정후 게재가 · 이수정후 재심의     · 체재가 · 이계재불가 · 이취 · 이취 · 이취 · 이취 · 이취 · 이취 · 이취 · 이 |      |                                        |                           |                                         |       |              |  | 나.<br><b>4.</b><br>가.<br>나.<br><b>5.</b><br>가. | 여 심사 가능합니<br>논문에 대한 최종<br>다.<br><b>의견 전달</b><br>저자 및 편집위원<br>작성할 수 있습니<br>심사평작성 외 피<br>니다.<br><b>심사료 입금계조</b><br>심사료를 입금받<br>입력 하시면 됩니 | 다.<br>심사를<br> 장에게<br> 다.<br>으실 계조<br> 다.              |